## 【6】講義概要(シラバス)を閲覧するには?

静岡県立大学で開講されている講義は、パソコンやスマートフォンを利用して、Web 学生サービス支援 システム「UNIVERSAL PASSPORT」から講義概要(以下シラバス)の検索や閲覧をすることができ ます。

★シラバス検索の方法

〔1〕パソコンやスマートフォンから、静岡県立大学のホームページを開く

①パソコンやスマホから、静岡県立大学のホームページ(https://www.u-shizuoka-ken.ac.jp)を開きます。

| ← C බ inttps://www.u-shizuo | oka-ken.ac.jp |                |                                     |           | AN 🕇       | ć= 🕀 😩    |
|-----------------------------|---------------|----------------|-------------------------------------|-----------|------------|-----------|
|                             | 文字サイズ 3       | 標準大サイト内検       | <b>索 ,O</b> Google <sup>™</sup> カスタ | 仏検索 検索    | ■■ 資料請求    | ◙ お問い合わせ  |
|                             | ▶ 交通アクセス      | < > キャンパスマップ > | サイトマップ                              | >English  | ▶短期大学部サイト  | ▶教員データベース |
| 大学案内 学部・大学院<br>短期大学部        | 入試情報 学生生法     | キャリア・就職        | 産学連携<br>地域貢献                        | 国際交流・留学   | 附属機関       | 図書館       |
| ₩ 受験生の方へ 🖉 在学               | ●生の方へ 😒 卒業生   | Eの方へ 🤦 🕼       | 護者の方、                               | 曲 企業・一般(  | の方へ        | のお願い      |
|                             |               | ł              | nttps://ww                          | w.u-shizu | ioka-ken.a | ıc.jp     |

〔2〕 Web学生サービス支援システムにログインする

 静岡県立大学ホームページのトップページの学内専用から「Web 学生サービス支援システム」を 選択してください。

| - ບ ຜ 🗇 htt                                                             | ps://www.u-shizuoka-ken.ac.jp                                                                                        |                                                                                             |                                          |                                                |                                                                          |          |
|-------------------------------------------------------------------------|----------------------------------------------------------------------------------------------------|---------------------------------------------------------------------------------------------|------------------------------------------|------------------------------------------------|--------------------------------------------------------------------------|----------|
|                                                                         | 学                                                                                                    | 文字サイズ 標準 大                                                                                  | サイト内検索 ,O Google"カス                      | タム検索 検索                                        | ■■ 資料請求                                                                  | ☑ お問い合わ+ |
| UNIVERSITY OF SHIZU                                                     | OKA                                                                                                    | ▶ 交通アクセス → キャンパ                                                                             | 『スマップ ♪サイトマップ                            | > English                                      | ▶短期大学部サイト                                                                | ▶教員データベー |
| 大学案内 学部 短期                                                              | 8・大学院<br>朝大学部 入試情報                                                                                                   | 学生生活 キャリ                                                                                    | ア・就職 産学連携<br>地域貢献                        | 国際交流・留学                                        | 附属機関                                                                     | 図書館      |
| ₩ 受験生の方へ                                                                | ₫ 在学生の方へ                                                                                                    | 峹 卒業生の方へ                                                                                    | 🤨 保護者の方へ                                 | 曲 企業・一般                                        | の方へ寄り                                                                    | 附のお願い    |
|                                                                         |                                                                                                    |                                                                                             |                                          |                                                |                                                                          |          |
|                                                                         |                                                                                                    | 省                                                                                           | ■<br>                                    |                                                |                                                                          |          |
| 2023年02月07日 【                                                           | ☆らせ<br>上原支に准教授が静岡<br>クオコ課座に発掘しま                                                                                      |                                                                                             | 略<br><sup>7日グラム」のキッ</sup>                | 人向け講座                                          | • 法人情報                                                                   | >        |
| 2023年02月07日 2023年02月06日 学                                               | Apaらせ<br>上原支に准教授が静岡<br>クオフ語庫に登壇しま<br>Phi向け<br><u>TOEIC<sup>®</sup> Listening &amp; R</u>                             | L<br>L<br>L<br>L<br>L<br>L<br>L<br>L<br>L<br>L<br>L<br>L<br>L<br>L<br>L<br>L<br>L<br>L<br>L | 世界<br>プログラム1のキッ、 <sup>社会、</sup><br>SDG   | 人向け講座 う<br>sの取り組み う                            | <ul> <li>法人情報</li> <li>機関リポジトリ</li> </ul>                                | >        |
| 2023年02月07日                                                             | ·206せ<br>上原支仁准教授が静岡<br>クオフ講座に登壇しま<br>・<br>内向け<br>TOEIC <sup>®</sup> Listening & R                                    | 温が主催する「社会人の学び直し」<br>ま<br>eading-IPテスト団体受験の実施に<br>中部記(on) m主しまる、<br>フレ素                      | 略<br><sup>プログラム] のキッ</sup><br>2017<br>上本 | 人向け講座 )<br>sの取り組み <b>)</b><br>学内専用<br>Web学生サービ | <ul> <li>法人情報</li> <li>機関リポジトリ</li> <li>ス支援システム</li> </ul>               | ,<br>,   |
| 2023年02月07日<br>2023年02月06日<br>2023年02月06日<br>2023年02月02日<br>2023年01月30日 | 3066せ<br>上原支に准数授が静岡<br>クオフ閉座に登場しま<br>マオフ閉座に登場しま<br>フォット<br>クォット<br>クォット<br>クォット<br>クォット<br>クォット<br>クォット<br>クォット<br>ク | 省<br><u> 県が主催する「社会人の芋び直し</u><br><u> ま</u><br>aading-IPテスト団体受験の実施に<br>マーレま<br>ック!            | た                                        | 人向け講座<br>の取り組み<br>学内専用<br>Web学生サービ<br>安否情報     | <ul> <li>法人情報</li> <li>機関リポジトリ</li> <li>ス支援システム</li> <li>システム</li> </ul> | →<br>→   |

② Web 学生サービス支援システム「UNIVERSAL PASSPORT」のページ(下の画面)が開きますので、 学外の方は、画面左下の「シラバス照会」をクリックしてください。

| 前间県<br>UNIVERSITY OF SHIZUOKA                                                                                                    |                                                                 |
|----------------------------------------------------------------------------------------------------|-----------------------------------------------------------------|
| 本システムを利用する際に推奨するブラウザーは、次のとおりです。<br>(1) Internet Explorer 11まで<br>(2) Mozilla Firefox 最新版<br>(3) Google Chrome 最新版推奨<br>(4) Safari 最新版推奨<br>なれ、毎日、システムメンテナンスを行うため、午前2時から午前4時まで本システムを御利用いただけません。<br><u>スマートフォン版 (学生専用)</u><br>マートンサン <u>版</u> (学生専用)<br>マートンサン <u>版</u> (学生専用)<br>マートンサン <u>版</u> (学生専用) | User ID<br>Password<br>◆ LOGIN<br>パスワードを忘れた方はこちら<br>スマートフォンはこちら |
|                                                                                                    |                                                                 |

〔3〕シラバスを検索する

## ① シラバス検索画面が開きます。

「開講年度学期」欄で開講年度と希望の開講時期を選択し、「キーワード」欄に募集要項の【5】社会人聴講 生公開科目一覧表からシラバスを見たい科目(一部でも可)を入力します(※1) ※例として「国際関係史(B)」を入力しています。

|                | SSPORT RX GUEST & A                        |                     |
|----------------|--------------------------------------------|---------------------|
| シラバス照会         |                                            |                     |
| シラバス検索         |                                            | シラバス擬会 [Kmh006]     |
| ●検索条件を指定 ●     | カリキュラムツリー協会                                | 真語で表示(In English)   |
| 入学年度学期         | すべて対象                                      |                     |
| 学科組織           | すべて対象                                      | 2025 年度のシラバスが公開されてい |
| 成結用科日分類        | すべ C対象 ~                                   | ない場合は、2024 年度のシラバスを |
|                | ※成績用科目分類を指定する場合、入学年度学期および学科組織を指定してください。    | 参考にしてください。          |
| <u>技</u> 業管理部者 |                                            |                     |
| <b>周道半原子册</b>  | 2023 · · · · · · · · · · · · · · · · · · · |                     |
| 相当教品           | 回位機構大                                      |                     |
| ·==*·()<br>学年  |                                            |                     |
| 開講区分           | - · · · · · · · · · · · · · · · · · · ·    |                     |
| 曜日             |                                            |                     |
| 中朝             | 1限 2限 3限 4限 5限 6限 7限                       |                     |
| キーワード          |                                            |                     |
| クリア            | Q候來                                        |                     |

② 学部・研究科単位での検索を行いたい場合は、「授業管理部署」(※2)欄から希望の学部・研究科を選択。 ※例として国際関係学部を選択します。

| シラバス検索   |                           |                         | シラパス照会 [Kmh006] | <b>R</b> A |
|----------|---------------------------|-------------------------|-----------------|------------|
| ●検索条件を指定 | カリキュラムツリー照会               |                         |                 |            |
| 入学年度学期   | すべて対象                     |                         |                 |            |
| 学科組織     | すべて対象                     | Ţ                       |                 |            |
| 成績用科目分類  | すべて対象<br>※成績用科目分類を指定する場合、 | 入学年度学期および学科組織を指定してください。 | 3               |            |
| 授業管理部署   | すべて対象                     |                         |                 |            |
| 開設在度生用   | すべて対象                     |                         |                 |            |
| 授業科目     | 薬学部<br>食品栄養科学部            |                         |                 |            |
| 担当教員     | 国際関係学部 🚽                  |                         | (※2)            |            |
| 学年       | 経営情報学部                    | 5年 6年                   | 希望の学部や研究科を選択    |            |
| 科目授業種別   | 看 曖子 PP<br>薬学研究科          |                         |                 |            |
| 開講区分     | 生活健康科学研究科                 |                         | 実習              |            |
| 曜日       | 月一火一水一木一金                 | ± B                     |                 |            |

③ 検索条件の入力が完了したら、画面下の「検索」ボタンをクリックしてください。

|             | SSPORT RX GUESTAL                            | CHERT DE LES CONTRACTOR      |
|-------------|----------------------------------------------|------------------------------|
| 「ス脳会        |                                              |                              |
| ラバス検索       |                                              | シラバス服会 [K <del>x</del> h006] |
| 🧕 検索条件を指定 🔘 | カリキュラムツリー協会                                  | 高語で表示(In Englis              |
| 入学年度学期      | マペイ対象         *                              |                              |
| 学科把输        | ずべて対象<br>・                                   |                              |
| 成雇用科目分類     |                                              |                              |
| 授朱管理部署      | すべ (対象 -                                     |                              |
| 開設年度学期      | 2022 👻 (8.3). *                              |                              |
| 授業科日        | 国際關係史                                        |                              |
| 担当教員        | 第一日ので検索                                      |                              |
| 学年          | ■ 学年指定なし ■ 1年 ■ 2年 ■ 3年 ■ 4年 ■ 5年 ■ 6年       |                              |
| 関鍵区分        | · 通問授業 · · · · · · · · · · · · · · · · · · · |                              |
| 増日          |                                              | ここをクリック!                     |
| 呼很          | 1. [] 2. 限 3. 限 4. 限 5. 限 6. 限 7. 限          |                              |
| キーワード       |                                              |                              |
| 797         | 「な彼策」                                        |                              |

④ 聴講可能な科目の一覧が列記されますので、目的の科目を選択してクリックしてください。※ 例として「国際関係史 B」を選択します。

| 授業管理部署 | すべて対象                        |              |        |          |       |
|--------|------------------------------|--------------|--------|----------|-------|
| 開講年度学期 | 2023 後期                      |              |        |          |       |
| 授業科目   | 国際関係史                        |              |        |          |       |
| 担当教員   | 部分一致で検索                      |              |        |          |       |
| 学年     | ●学年指定なし 1年 2年 3年 4年 5        | 5年 6年        |        |          |       |
| 開講区分   | □週間授業 □ 隔週偶数 □ 隔週奇数 □ 学期前半 [ | 学期後半 集中講義 実習 |        |          |       |
| 曜日     | 月 火 水 木 金 土 日                |              |        |          |       |
| 時限     | 1限 2限 3限 4限 5限 6限 7          | 限            |        |          |       |
| キーワード  |                              |              |        |          |       |
| クリア    |                              | Q検索          |        |          |       |
|        |                              |              |        |          |       |
| 曜日時限 ≎ | 授業科目 ◇                       | 担当教員 ≎       | 開講区分 ≎ | 開講年度学期 ≎ | 単位数 ≎ |
| 木4     | <u>7320401 国際関係史 B</u>       | 森山 優         | 週間授業   | 2023年度後期 | 2.0単位 |
|        |                              |              | 1      |          | -     |

## **⑤** 目的の科目のシラバスが検索されました。

印刷をしたい場合は、 画面右上の「印刷」ボタンをクリックしてください。 検索結果一覧に戻る場合は、 画面を閉じてください

※例として「国際関係史B」を選択しています。

| 【科目名】        | 国際関係史 B                                                                         |                                       | History of Internatio        | onal Relations B                  |                   |
|--------------|---------------------------------------------------------------------------------|---------------------------------------|------------------------------|-----------------------------------|-------------------|
| 【科目種別】       | 専門科目a群(国際関係学科)                                                                  |                                       | 【配当年次】                       | 1                                 |                   |
| 【開講時期】       | 2022年度後期                                                                        | 【開講時限】                                | 木曜4限                         | 【オフィス・アワー】                        | 水曜3限<br>一般教育棟2404 |
| 【科目責任者】      | 森山優                                                                             |                                       |                              |                                   |                   |
| 【担当教員】       | 森山優                                                                             |                                       |                              |                                   |                   |
| 【授業目標】       |                                                                                 |                                       |                              |                                   |                   |
| 授業目的         | 国際関係学部の学生として、自国                                                                 | の歴史について必要                             | かつ最低限度の基礎知識を                 | 獲得する                              |                   |
| 到達目標         | 上記目的を達成し、現代の国際関                                                                 | 係について考える姿                             | 勢を身につける                      |                                   |                   |
| 【授業概要】       | 戦後(1945年以降)の日本外交る                                                               | と通史的に概観する。                            | 概要は授業計画を参照                   |                                   |                   |
| 【授業方法】       | 講義 (対面)<br>ただし警戒レベルに対応してライ<br>受講者は毎時間、リアクションペ                                   | ヴビデオ配信(オン<br>ペーパー(A5サイズ程              | デマンドではないので要注<br>度)の提出を求められる。 | 意)に切り替える可能性あり<br>学生からの講義へのフィードバック | を重視する             |
|              | 後期<br>1. ガイダンス<br>2. 「かの戦争」をめぐる議論<br>3. 敗戦と占領<br>4. 占領改革                        |                                       |                              |                                   |                   |
|              |                                                                                 |                                       |                              |                                   |                   |
|              |                                                                                 |                                       |                              |                                   |                   |
|              |                                                                                 | 省                                     | 略會出                          |                                   |                   |
|              |                                                                                 |                                       |                              |                                   |                   |
|              | 干の影響を与える可能性がある                                                                  |                                       |                              |                                   |                   |
| 【テキスト】       | 細谷千博『日本外交の軌跡』(NHKフ                                                              | ブックス)                                 |                              |                                   |                   |
| [参考書]        | 井上寿一『日本外交史講義』(岩波書<br>五百旗頭真『日米戦争と戦後日本』<br>高崎宗司『検証・日韓会談』(岩波書<br>浅野豊美編著『戦後日本の賠償問題と | 情)<br>(講談社学術文庫)<br>情)<br>:東アジア地域再編』(第 | 該学社出版)                       |                                   |                   |
| 【備考】         | 開講形態<br>[5]対面のみの形式<br>ただし警戒レベルに対応してライヴヒ                                         | 『デオ配信(オンデマン                           | ドではないので要注意)に切り               | リ替える可能性あり                         |                   |
| 「新カリキュラム利ロク」 | 戸際程/ボカ D                                                                        |                                       |                              |                                   |                   |
| 【社会人聴講生】     | 社会人聴講生聴講可。<br>5 人を限度とする。                                                        | $\mathbf{>}$                          | 【科目等履修生】                     | 科目等履修生履修可。<br>5 人を限度とする。          |                   |
| 7            |                                                                                 |                                       |                              |                                   |                   |

社会人聴講生の聴講可能な科目には、「社会人聴講生」欄に「社会人聴講生聴講可」等の表記があり ます。

「聴講可」「受入可」等の表記がない科目、空欄の科目は、聴講不可の科目です。